- In ScoutNET select Program
- Under Membership, select Additional Enrollments and then Other Registration

| Program v6.01   |                           |       |
|-----------------|---------------------------|-------|
| Program         |                           |       |
| Person          |                           |       |
| Organization    |                           |       |
| Unit            |                           |       |
| Management Sta  | istics                    |       |
| - Membership    |                           |       |
| Additional E    | irollments                |       |
| Regist 🙀 Choose | Registration Type - v6.51 | 1     |
| Charte          |                           |       |
| BeAScc          |                           |       |
| Unpost          |                           |       |
| Unit M          | C Unit Registration       |       |
| Lone C          |                           |       |
| Electr          | Qther Registration        |       |
| List E          | Continue Cancel           |       |
| Add Bc          |                           |       |
| School          |                           |       |
| Distri          |                           | J     |
| Registration    | Print Queue               |       |
| Refresh         |                           | Çlose |
|                 |                           |       |

- Expiration date should be 12/31/2015.
  - Query for and select the current person record for the council professional
  - Check the Multiple checkbox.
  - Select the appropriate district under BSA Structure
  - Select position E41 in the Position field
  - Click Next, then Post to post the multiple registration

| BSA Production                       |                      |                       |                                        |  |  |
|--------------------------------------|----------------------|-----------------------|----------------------------------------|--|--|
| 🉀 Add Other Registration - v6.51 🔅   |                      |                       | ×3000000000000000000000000000000000000 |  |  |
| Eile Edit Settings Query Record      | Field Window Help    |                       |                                        |  |  |
| ( 🔒 🔌 📇 I 🔝 I 🛠 🗎                    | । 🗞 😘 🗞 । ┥          | 🕨 I 🐺 😿 I I           |                                        |  |  |
|                                      |                      |                       |                                        |  |  |
| Effective Date 09/01/2013 ±          | Expire Date 12/31/20 | 013 👲                 |                                        |  |  |
| Transfer Mu                          | tiple                | Functional            | Boys'                                  |  |  |
| Name                                 | BSA Structure        | Position Pho          | one Date of Birth Life SSIV CBC TPT    |  |  |
| Alen Brown 🚧 . 🗹                     | 5 • Battlefield      | E41 2                 | 4/10/1952                              |  |  |
|                                      |                      |                       |                                        |  |  |
|                                      |                      |                       |                                        |  |  |
|                                      | 4                    |                       |                                        |  |  |
|                                      | 4                    |                       |                                        |  |  |
|                                      | *                    |                       |                                        |  |  |
|                                      | *                    | 1 E C.                |                                        |  |  |
|                                      | *                    | 1 E E.                |                                        |  |  |
|                                      | *                    | 1 E C.                |                                        |  |  |
| #i 🗆 . 🗆                             | 1                    | 1 🕑 🖻 🗖 .             |                                        |  |  |
| <u>#i</u> c. c                       | 1                    | 1 🗉 🗉 . 📃             |                                        |  |  |
| New Registrant Duplicate Registran   | Transfer Registrant  | Update Person Maintai | n Person Print Edit List               |  |  |
|                                      |                      |                       |                                        |  |  |
| Send YPT E-mail Cancel Previous Next |                      |                       |                                        |  |  |
|                                      |                      |                       |                                        |  |  |
|                                      |                      |                       |                                        |  |  |
|                                      |                      |                       |                                        |  |  |